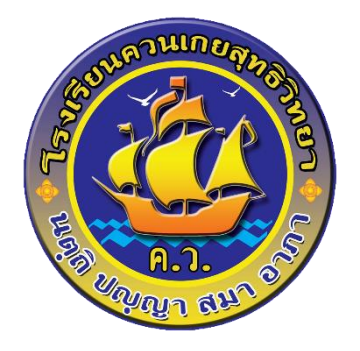

# คู่มือการใช้งานโปรแกรม SGS สำหรับนักเรียนและผู้ปกครอง

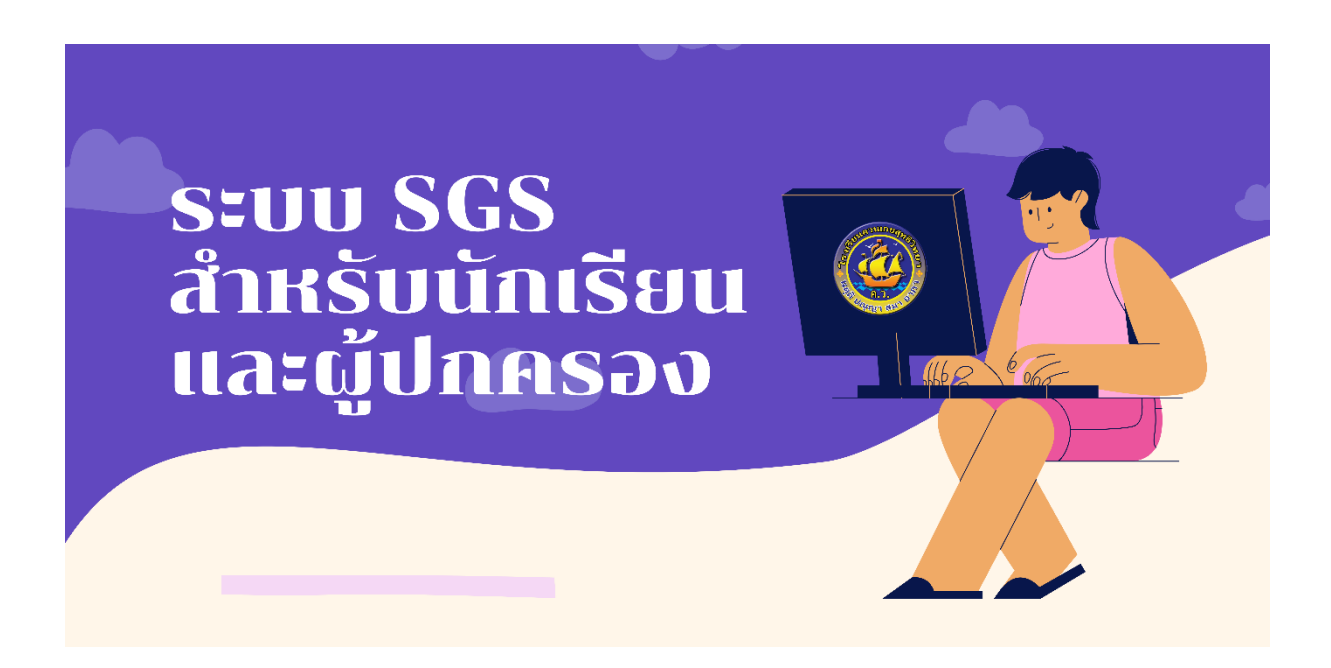

โรงเรียนควนเกยสุทธิวิทยา สำนักงานเขตพื้นที่การศึกษามัธยมศึกษานครศรีธรรมราช สำนักงานคณะกรรมการการศึกษาขั้นพื้นฐาน กระทรวงศึกษาธิการ

#### คู่มือการใช้งานโปรแกรม SGS สำหรับนักเรียนและผู้ปกครอง

โปรแกรม SGS (Secondary Grading System) เป็นระบบการประเมินผลการเรียนรูปแบบใหม่ ของโรงเรียนมัธยมศึกษาทั่วประเทศของสำนักงานคณะกรรมการการศึกษาขึ้นพื้นฐานกระทรวงศึกษาธิการ เพื่อเพิ่มประสิทธิภาพการวัดผลและประเมินผลการเรียนที่อยู่ในระบบเปิด โดยการประเมินผลผ่านอินเตอร์เน็ต ทำให้ระบบการประเมินผลมีความรวดเร็ว สะดวกและทันสมัย นักเรียนสามารถดูผลการเรียนได้ด้วยตนเอง ผ่าน เว็บไซต์ <u>https://sgs.bopp-obec.info</u> โดยปฏิบัติตามขั้นตอน ดังนี้

- 1. เปิดเว็บไซต์ <u>https://sgs.bopp-obec.info</u>
- 2. เข้าเมนู SGS (สำหรับนักเรียน) ที่แถบเมนูด้านซ้ายมือของหน้าเว็บไซต์

| <ul> <li>จานทะเบียน-วัดผล SGS (ปพ.1-2 ใหม่)</li> </ul> | ประชาสังพ์แส้                                                                                                    |
|--------------------------------------------------------|----------------------------------------------------------------------------------------------------|
| จานทะเบียน-วัดผล SGS (ปพ.1-2. ใหม่)                    | Soarch for 1000000530020                                                                                                    |
| ** งานทะเบียน-วัดผล SGS (ปพ.1-2 ใหม่)                  | Control 10030000000000000000000000000000000000                                                                                                    |
| สานทะเบียน-วัดผล SGS (ปพ.2. ไม่มีชื่อ ผย.)             | C 16 44 4 1 of 8 197 Items 8 / Page                                                                                                    |
| ดู่มือการใช้งาน SGS                                    | <u>ແຈ້ຈປຈັບປະຈະຮະບບ</u>                                                                                                    |
| » SGS (สำหรับนักเรียน)                                 | ด้วยขณะนี้พบปัญหาการเข้าใช้งานและประมวลผลข้อมูลเป็นจำนวนมากจากสถานศึกษาที่กำลังเร่งคำเนินการจัดทำเอกสารหลักฐานการศึกษา ซึ่งส่งผลให้ระบบ SGS มีการะการ |
| การวัดและประเมินผลการเรียนรู้                          | ทรพยากรระบบแมพยงพอ จงขอแจงแนวทางการคาเมนการเพอแกเซบญหาเพระบบสามารถรองรบการบนทกคะแนนและออกเอกสารพลกฐานทางการศกษาเดกอนจงขอแจงแ<br>แก้ไขน้อเทาดังนี้     |
| การบริหารจัดการหลักสูตร                                | 1. ปีคระบบประกาศผลการเรียน และจะเบิดระบบให้ใช้ตั้งแต่วันที่ 1 เมษายน 2567 เป็นต้นไป                                                                   |
| <ul> <li>การจัดการเรียนรู้</li> </ul>                  | 2. ปัตเมนูประมวลผล GPAX และจะเปิดให้ใช้ตั้งแต่วันที่ 1 เมษายน 2567 เป็นต้นไป<br>2. ปอดวิธีการกับการแก่นี้ไปนักความร้องเป็นการ                         |
| <ul> <li>การจัดกิจกรรมพัฒนาผู้เรียน</li> </ul>         | 3. ทาการวลตารทระบบเพอเหระบบพรอมเขงาน<br>จึงเรียนมาเพื่อโปรดพราบ และขออภัยในความไม่สะดวกมา ณ โอกาสนี้                                                  |
| <ul> <li>การวัดและประเมินคุณลักษณะ ๆ</li> </ul>        | 23 มีนาคม 2567                                                                                                    |
|                                                        | ເປີດໃຫ້ທານຮະບບ SGS ຕາມປາຫຼື                                                                                                    |
|                                                        | เรียนผู้ใช้งานระบบ SGS ทราบ                                                                                                    |

3. ป้อนชื่อผู้ใช้และรหัสผ่าน
 ชื่อผู้ใช้ คือ เลขประจำตัวนักเรียน
 รหัสผ่าน คือ เลขประจำตัวประชาชน

| lacks and set of the set of the s | สำหรับนั้เ      | าเรียนและผู้เ            | ปกครอง     |                  |           |                      | Gran                  | nny Apple 🗸 🔓<br>คุณยังไม่ | <b>ไกระบบ 🕤</b><br>ได้เข้าระบบ |
|----------------------------------------------------------------------------------------------------|-----------------|--------------------------|------------|------------------|-----------|----------------------|-----------------------|----------------------------|--------------------------------|
| ข่าวประชาสัมพันธ์                                                                                                    | ประวัตินักเรียน | ตรวจสอบเวลาเรียน         | ผลการเรียน | ผลการเรียนไม่ฝาน | เลือกเสรี | พิมพ์คำร้องสอบแก้ตัว | พิมพ์คำร้องขอใบรับรอง | พิมพ์ ปพ.6                 | พิมพ์ ปพ.1                     |
| 🖄 เข้าระบบ                                                                                                    |                 |                          |            |                  |           |                      |                       |                            |                                |
| ป้อนซื่อผู้ใช้และรหัสผ่า                                                                                                    | นเพื่อเข้าระบบ  |                          |            |                  |           |                      |                       |                            |                                |
| เลซประจำตัวนักเรียน                                                                                                    |                 |                          |            | 🗌 จำชื่อผู้ใช้   |           |                      |                       |                            |                                |
| เลขประจำตัวประชาชน                                                                                                    |                 |                          |            | 🗌 จำรหัสฝาน      |           |                      |                       |                            |                                |
|                                                                                                    |                 |                          |            | เข้าใช้อัตโนมัติ |           |                      |                       |                            |                                |
|                                                                                                    | (               | ตกลง Cancel              |            |                  |           |                      |                       |                            |                                |
| Copyright © 2015 Co                                                                                                    | omputer Enginee | ring Co.,Ltd. All rights | reserved.  |                  |           |                      |                       |                            |                                |
| Getiton<br>Google P                                                                                                    | lay             | у                        |            |                  |           |                      |                       |                            |                                |

### 4. เมนูในระบบประกอบด้วย

- 4.1 ข่าวประชาสัมพันธ์ \*
- 4.2 ประวัตินักเรียน
- 4.3 ตรวจสอบเวลาเรียน \*
- 4.4 ผลการเรียน \*
- 4.5 ผลการเรียนไม่ผ่าน \*
- 4.6 เลือกเสรี
- 4.7 พิมพ์คำร้องสอบแก้ตัว
- 4.8 พิมพ์คำร้องขอใบรับรอง
- 4.9 พิมพ์ ปพ.6 \*
- 4.10 พิมพ์ ปพ.1 \*
- 5. การดู ผลการเรียน ให้คลิกที่แท็บผลการเรียน

ผลการเรียน ที่เมนูแถบด้านบน

| log SGS สำหรับนักเรียนและผู้ปกครอง                            | ۹                  |           |                      | Gra                   | nny Apple 🗸 🥫<br>คุณยังไม่ | <b>ำระบบ 🥑</b><br>ได้เข้าระบบ |
|---------------------------------------------------------------|--------------------|-----------|----------------------|-----------------------|----------------------------|-------------------------------|
| ข่าวประชาลัมพันธ์ ประวัตินักเรียน ตรวจสอบเวลาเรียน ผลการเรียน | ผลการเรียนไม่ผ่าน  | เลือกเสรี | พิมพ์คำร้องสอบแก้ตัว | พิมพ์คำร้องขอใบรับรอง | พิมพ์ ปพ.6                 | พิมพ์ ปพ.1                    |
| 🕅 เข้าระบบ                                                    |                    |           |                      |                       |                            |                               |
| ป้อนซื้อผู้ใช้และรหัสผ่านเพื่อเข้าระบบ                        |                    |           |                      |                       |                            |                               |
| เลขประจำตัวนักเรียน                                           | 🗌 จำชื่อผู้ใช้     |           |                      |                       |                            |                               |
| เลขประจำตัวประชาชน                                            | 🗌 จำรหัสฝ่าน       |           |                      |                       |                            |                               |
|                                                               | 🗌 เข้าใช้อัตโนมัติ |           |                      |                       |                            |                               |
| ตกลง Cancel                                                   |                    |           |                      |                       |                            |                               |
|                                                               |                    |           |                      |                       |                            |                               |
| GETITION                                                      |                    |           |                      |                       |                            |                               |
| 🦻 Google Play                                                 |                    |           |                      |                       |                            |                               |

### จะปรากฏผลดังภาพ

| 🥘 ควนเ                   | กยเ       | สุทธิ           | เวิท        | ยา           |              |           |              |          |              |         |          |        |        |     |                           |        | Granny                | Apple 🗸  ออกจา<br>ชนาพร อ้ | <b>กระบบ 🥑</b><br>กษรพิบูลย์ |
|--------------------------|-----------|-----------------|-------------|--------------|--------------|-----------|--------------|----------|--------------|---------|----------|--------|--------|-----|---------------------------|--------|-----------------------|----------------------------|------------------------------|
| ข่าวประชาสัมพันธ์        | υh        | ะวัตินักเ       | รียน        | <b>85</b> 79 | สอบเวล       | าเรียน    | ผล           | การเรียน | N            | ลการเรื | เยนไม่   | lehnu  | เสือกเ | 6   | พิมพ์คำร้องสอบ            | แก้ตัว | พิมพ์สำร้องขอใบรับรอง | พิมพ์ ปพ.6                 | พิมพ์ ปพ.1                   |
| 2                        |           |                 |             |              |              |           |              |          |              |         |          |        |        |     |                           |        |                       |                            |                              |
| กา <b>คเรียน</b> (** โปร | ดเลือก    | ** ~            |             |              |              |           |              |          |              |         |          |        |        |     |                           |        |                       |                            |                              |
| × %                      | _         | _               |             |              | _            |           |              | _        | _            | _       | _        | _      | ◀ 0    | ٩   | 104 <b>0 ▶</b> 50         | /หน้า  |                       |                            |                              |
| งิขา ชื่อวิชา หน่ว       | ยกิต      | ก่อนกลา<br>เสีย | งภาค<br>ได้ | สอบกล        | างภาค<br>ได้ | หลังกลา   | างภาค<br>ไล้ | สอบปล    | ายภาค<br>ไล้ | 57      | าม<br>ไส | ร้อยละ | 108    | ผลก | ารเรียน<br>เรียนตั้ว เอระ | หมายเห | เต                    |                            |                              |
| ulmu outern ditte        | ปส์ไส     | unit            |             | dam          | als .        | - Autom   |              |          |              | 1714    |          |        | DIM    |     | tion of any               |        |                       |                            |                              |
| GPA                      | N/ PI CPI | INND            | EL-ELM      | NI3DW/       | PLUPI        | *******   |              |          |              |         |          |        |        |     |                           |        |                       |                            |                              |
| อันดับที่/ห้อง           |           |                 |             |              |              |           |              |          |              |         |          |        |        |     |                           |        |                       |                            |                              |
| อันดับที่/ระดับ          |           |                 |             |              |              |           |              |          |              |         |          |        |        |     |                           |        |                       |                            |                              |
|                          |           |                 |             |              |              |           |              |          |              |         |          |        |        |     |                           |        |                       |                            |                              |
| pyright © 2015 (         | Compu     | iter Eng        | gineeri     | ng Co.       | ,Ltd. A      | ll rights | reserv       | red.     |              |         |          |        |        |     |                           |        |                       |                            |                              |
| Get IT ON<br>Google      | Play      |                 |             |              |              |           |              |          |              |         |          |        |        |     |                           |        |                       |                            |                              |
|                          |           |                 |             |              |              |           |              |          |              |         |          |        |        |     |                           |        |                       |                            |                              |

## 6. เลือกปีที่และภาคเรียนการศึกษา

| 🎯 ควนเกยสุทธิวิ                                                                                                    | ทยา                |                      |                   |                     |                      |            |           |        |       |               |                        |        |          | Granny                 | Apple 🗸 <mark> ออกจา</mark><br>ชนาพร ส | <b>เกระบบ 🥹</b><br>ภักษรพิบูลย์ |
|----------------------------------------------------------------------------------------------------|--------------------|----------------------|-------------------|---------------------|----------------------|------------|-----------|--------|-------|---------------|------------------------|--------|----------|------------------------|----------------------------------------|---------------------------------|
| ข่าวประชาสัมพันธ์ ประวัต <mark>ิ</mark> รียน                                                                              | 957                | จสอบเวล              | กเรียน            | ผลการเรียน          | N                    | ลการเรี    | ขนไม่     | urlu.  | เลือก | เสรี          | พิมพ์คำร้องส           | สอบแก่ | ได้ว     | พิมพ์ค่าร้องขอใบรับรอง | พิมพ์ ปพ.6                             | พิมพ์ ปพ.1                      |
|                                                                                                    |                    |                      |                   |                     |                      |            |           |        |       |               |                        |        |          |                        |                                        |                                 |
| <b>ภาคเรียน</b> ** โปรดเลือก ** ✓<br><b>เธี เ</b><br><b>เธี</b> ปีที่ 1 ภาคเรียนที่ 1                                     |                    |                      |                   |                     |                      |            |           |        | ◀ 0   | า             | iai <b>0 ▶</b> 50      | 1      | /หน้า    |                        |                                        |                                 |
| ปีที่ 1 ภาคเรียนที่ 2 <mark>พ</mark> าา<br><b>วิชา ชื่อวิช</b> ปีที่ 2 ภาคเรียนที่ 1<br>ปีที่ 2 ภาคเรียนที่ 2 <b>ไ</b> ด้ | เค สอบก<br>ด้ เต็ม | ลางภาค<br><b>ได้</b> | หลังกลางภ<br>เตีม | าค สอบปล<br>ด้ เติม | ลายภาค<br><b>ได้</b> | รว<br>เต็ม | มม<br>ได้ | ร้อยละ | ปกติ  | ผลก<br>แก้ตัว | ารเรียน<br>เรียนซ้ำ เช | กรด    | หมายเหตุ | 1                      |                                        |                                 |
| ปีที่ 3 ภาคเรียนที่ 1<br>ประเภทวิขา<br>ปีที่ 3 ภาคเรียนที่ 2                                                              | สม ที่เรียน        | /ที่ได้ เ            | ฉลี่ยสะสม         |                     |                      |            |           |        |       |               |                        |        |          |                        |                                        |                                 |
| GPA<br>อันดับที่/ห้อง                                                                                                    |                    |                      |                   |                     |                      |            |           |        |       |               |                        |        |          |                        |                                        |                                 |
| อันดับที่/ระดับ                                                                                                    |                    |                      |                   |                     |                      |            |           |        |       |               |                        |        |          |                        |                                        |                                 |
| Copyright © 2015 Computer Engine                                                                                          | eering Co          | .,Ltd. Al            | l rights res      | erved.              |                      |            |           |        |       |               |                        |        |          |                        |                                        |                                 |
| Google Play                                                                                                    |                    |                      |                   |                     |                      |            |           |        |       |               |                        |        |          |                        |                                        |                                 |

## ปรากฏผลการเรียน ดังภาพ

| eboules  | to di min | م ا             | d'offen |           |            | s         | 11202 |       |       |        | laba  | 1800  |       | <b></b> | Con North |        |      |        |           | _    | مرد کرد  |
|----------|-----------|-----------------|---------|-----------|------------|-----------|-------|-------|-------|--------|-------|-------|-------|---------|-----------|--------|------|--------|-----------|------|----------|
| שבענדשי  | บเลมพน    | אנשניט ס        | นยาเวยา |           | พลอบเวลา   | אשה       | Nan   | าเวยน | Mari  | าาาาาา | нигна | Laur  | แสว   | MAIN    | IN ISON   |        |      | алинта | องาออเมาม | אשמ  | nan un.  |
| 2        | ปีก       | ารศึกษา 256     | 6 ภาคเ  | รียนที่ 2 |            |           |       |       |       |        |       |       |       |         |           |        |      |        |           |      |          |
| กาคเรียเ | เ ปีที่   | 2 ภาคเรียนที่   | ~       |           |            |           |       |       |       |        |       |       |       |         |           |        |      |        |           |      |          |
| ×        | 30        |                 |         |           |            |           |       |       |       |        |       |       |       |         |           |        | ∢ 1  | 1      | Ja¥ 1 ▶   | 50   | /หน้า    |
| วิขา     |           | สื่อวิช         | n       |           | หນ່ວຍຄືອ   | ก่อนกล    | างภาค | สอบกล | างภาค | หลังกล | างภาค | สอบปล | ายภาค | 5       | אמ        | ร้อยละ |      | ผลก    | ารเรียน   |      | หมวยเหต  |
|          |           |                 |         |           | THE DOT IN | เต็ม      | ได้   | เต็ม  | ได้   | เต็ม   | ได้   | เต็ม  | ได้   | เต็ม    | ได้       | 100110 | ปกติ | แก้ตัว | เรียนซ้ำ  | เกรด | na brini |
| 22102    | ภาษาไร    | 1ย 4            |         |           | 1.5        | 30        | 27.0  | 20    | 18.0  | 30     | 24.0  | 20    | 19.0  | 100     | 88.00     | 88.00  | 4    |        |           | 4    |          |
| 22102    | คณิตศ     | าสตร์ 4         |         |           | 1.5        | 30        | 28.0  | 20    | 17.0  | 30     | 30.0  | 20    | 18.0  | 100     | 93.00     | 93.00  | 4    |        |           | 4    |          |
| 22102    | วิทยาศา   | าสตร์ 4         |         |           | 1.5        | 30        | 30.0  | 20    | 19.0  | 30     | 30.0  | 20    | 18.0  | 100     | 97.00     | 97.00  | 4    |        |           | 4    |          |
| 22182    | วิทยากา   | เรค่านวณ 2      |         |           | 0.5        | 30        | 23.0  | 20    | 20.0  | 30     | 29.0  | 20    | 17.0  | 100     | 89.00     | 89.00  | 4    |        |           | 4    |          |
| 22102    | สังคมศึก  | าษา 4           |         |           | 1.5        | 30        | 28.0  | 20    | 16.0  | 30     | 29.0  | 20    | 16.0  | 100     | 89.00     | 89.00  | 4    |        |           | 4    |          |
| 22104    | ประวัติศ  | าสตร์ 4         |         |           | 0.5        | 30        | 26.0  | 20    | 18.0  | 30     | 25.0  | 20    | 15.0  | 100     | 84.00     | 84.00  | 4    |        |           | 4    |          |
| 22102    | สุขดึกษ   | าและพลศึกษา     | 4       |           | 1.0        | 30        | 30.0  | 20    | 14.0  | 30     | 30.0  | 20    | 20.0  | 100     | 94.00     | 94.00  | 4    |        |           | 4    |          |
| 22102    | ศิลปะ 4   | 1               |         |           | 1.0        | 30        | 26.0  | 20    | 18.0  | 30     | 26.0  | 20    | 18.0  | 100     | 88.00     | 88.00  | 4    |        |           | 4    |          |
| 2102     | การงาน    | อาซีพ 4         |         |           | 0.5        | 30        | 25.0  | 20    | 17.0  | 30     | 25.0  | 20    | 16.0  | 100     | 83.00     | 83.00  | 4    |        |           | 4    |          |
| 22102    | ภาษาอั    | กฤษ 4           |         |           | 1.5        | 30        | 27.0  | 20    | 16.0  | 30     | 27.0  | 20    | 18.0  | 100     | 88.00     | 88.00  | 4    |        |           | 4    |          |
| 20284    | คอมพิว    | เตอร์ 4         |         |           | 1.0        | 30        | 29.0  | 20    | 17.0  | 30     | 23.0  | 20    | 20.0  | 100     | 89.00     | 89.00  | 4    |        |           | 4    |          |
| 20234    | หน้าที่พ  | ลเมือง 4        |         |           | 0.5        | 30        | 26.0  | 20    | 15.0  | 30     | 24.0  | 20    | 15.0  | 100     | 80.00     | 80.00  | 4    |        |           | 4    |          |
| 0208     | ภาษาอั    | กฤษพัง-พูด2     |         |           | 1.0        | 30        | 28.0  | 20    | 15.0  | 30     | 28.0  | 20    | 16.0  | 100     | 87.00     | 87.00  | 4    |        |           | 4    |          |
| 20202    | วอลเลย่   | บอล             |         |           | 1.0        | 30        | 29.0  | 20    | 19.0  | 30     | 30.0  | 20    | 19.0  | 100     | 97.00     | 97.00  | 4    |        |           | 4    |          |
| 20904    | กิจกรรม   | แนะแนว 4        |         |           | 20.0       |           |       |       |       |        |       |       |       |         |           |        | N    |        |           | N    |          |
| 20910    | กิจกรรม   | เชุ่มนุม 4      |         |           | 20.0       |           |       |       |       |        |       |       |       |         |           |        | N    |        |           | N    |          |
| 20916    | ลูกเสือ-  | เนตรนารี 4      |         |           | 20.0       |           |       |       |       |        |       |       |       |         |           |        | Ν    |        |           | N    |          |
| 22920    | กิจกรรม   | เพื่อสังคมและ   | สาธารถ  | เประโยชน์ | 15.0       |           |       |       |       |        |       |       |       |         |           |        | Ν    |        |           | N    |          |
| ประเภท   | งชา       | ที่เรียน/ที่ได้ | เฉลี่ย  | สะสม ที่เ | รียน/หีได้ | เฉลี่ยสะเ | เม    |       |       |        |       |       |       |         |           |        |      |        |           |      |          |
| พื้นฐาน  |           | 11.0/11.0       | 4.00    | 44.0/44.  | 0          | 4.00      |       |       |       |        |       |       |       |         |           |        |      |        |           |      |          |
|          |           | 2.5/2.5         | 4.00    | 12.0/12.  | 0          | 4.00      |       |       |       |        |       |       |       |         |           |        |      |        |           |      |          |
| Baossi   | (6911)    | 10/10           | 4 00    | 300/300   |            | -         | _     |       |       |        |       |       |       |         |           |        |      |        |           |      |          |
| าสมารระ  | (ชม)      | 75/75           | -       | 300/300   |            | -         | _     |       |       |        |       |       |       |         |           |        |      |        |           |      |          |
| CDA      | ( 004.)   | 4.00            |         |           |            |           | _     |       |       |        |       |       |       |         |           |        |      |        |           |      |          |
| GPA      | 1.2.      | 1/20            |         |           |            |           |       |       |       |        |       |       |       |         |           |        |      |        |           |      |          |
| อนดบเ    | 1/หอง     | 1/39            |         |           |            |           |       |       |       |        |       |       |       |         |           |        |      |        |           |      |          |
| อันดับเ  | 1/ระดับ   | 1/39            |         |           |            |           |       |       |       |        |       |       |       |         |           |        |      |        |           |      |          |

พิมพ์ ปพ.6

เลือกปีการศึกษา ภาคเรียน

7. ในกรณีต้องการพิมพ์ ปพ.6 ให้คลิกที่ พิมพ์ ปพ.6 และการรายงานผล จากนั้นไปที่ปุ่ม PDF

| 🞯 ควนเก                  | เยสุทธิวิท          | ยา                           |                 |                  |           |                       | Granny                | Apple <mark>&gt; ออกจา</mark><br>ณัฐน | กระบบ 🥹    |
|--------------------------|---------------------|------------------------------|-----------------|------------------|-----------|-----------------------|-----------------------|---------------------------------------|------------|
| ข่าวประชาสัมพันธ์        | ประวัตินักเรียน     | ตรวจสอบเวลาเรียน             | ผลการเรียน      | ผลการเรียนไม่ฝาน | เลือกเสรี | พิมพ์ค่าร้องสอบแก้ด้ว | พิมพ์สำร้องขอใบรับรอง | พิมพ์ ปพ.6                            | พิมพ์ ปพ.1 |
| ข่าวประชาสัมพันธ์        |                     |                              |                 |                  |           |                       |                       |                                       |            |
| <mark>ประกาศข่าวเ</mark> | ประชาสัมพัเ         | <mark>เธ์ สำหรับผู</mark> ้ป | กครองและ        | านักเรียน        |           |                       |                       |                                       |            |
|                          |                     |                              |                 |                  |           |                       |                       |                                       |            |
| Copyright © 2015 Co      | mputer Engineeri    | ng Co.,Ltd. All rights r     | eserved.        |                  |           |                       |                       |                                       |            |
| Google P                 | lay                 |                              |                 |                  |           |                       |                       |                                       |            |
|                          |                     |                              |                 |                  |           |                       |                       |                                       |            |
|                          |                     |                              |                 |                  |           |                       |                       |                                       |            |
| 🖄 พิมพ์ราย               | งาน ปพ.6            |                              |                 |                  | Â         | พิมพ์รายงาน เ         | Jw.6                  |                                       |            |
| ปีการศึกษา               | 2565                | ~                            |                 |                  | ปีf       | า <b>ารศึกษา</b> 256  | 55 <b>~</b>           |                                       |            |
| ภาคเรียน                 | ์ ไปรดเลือก<br>2565 |                              |                 |                  |           | ภาคเรียน 1 ∿          | ~                     |                                       |            |
| รายงานผล                 | 2566<br>2567        | 🛛 ปลายภา                     | ne PD           | F                | ร         | ายงานผล 2             | ลางภาค 🔾 ปล           | ายภาค                                 | PDF        |
|                          |                     |                              |                 |                  |           |                       |                       |                                       |            |
|                          |                     | 🖄 พิมท                       | ง์รายงาน เ      | Jw.6             |           |                       |                       |                                       |            |
|                          |                     | ปีการศึก                     | <b>וש</b> ו 256 | 55 🗸             |           |                       |                       |                                       |            |
|                          |                     | ภาคเรี                       | ยน [1 >         | Ś                |           |                       |                       |                                       |            |
|                          |                     | รายงาน                       | ผล 🔘            | กลางภาค ()       | ปลายภา    | PDF                   |                       |                                       |            |

ระบบจะส่งออกเป็นไฟล์ PDF สามารถเปิดดูและสั่งพิมพ์ได้

|           | 2                                       |                          | . nie                    | านกล                               | างภาค    | 210  | มกลา | สภาค  |       | 173      |                         |                                                                           |
|-----------|-----------------------------------------|--------------------------|--------------------------|------------------------------------|----------|------|------|-------|-------|----------|-------------------------|---------------------------------------------------------------------------|
|           | 241                                     | 512                      | ŝ                        | a l                                | ñ %      | เสือ | ได้  | %     | เพิ่ม | lň       | %                       | หรูผูลขน                                                                  |
|           | วสามูกข้าก                              |                          |                          |                                    |          |      |      |       |       |          |                         |                                                                           |
| W21101    | ภาษาไทย 1                               | 1                        | 5 3                      | 0 25                               | .0 96.6  | 7 20 | 17.5 | 87.50 | 50    | 46.5     | 93.00                   | ຄຽໄສກແກ້ສະພູ່                                                             |
| n21101    | คณิตศาสตร์ 1                            | 1                        | 5 3                      | 0 25                               | .0 96.6  | 7 20 | 19.0 | 95.00 | 50    | 48.0     | 96.00                   | ครูเลานิต                                                                 |
| 221101    | วิทยาศาสตร์ 1                           | 1                        | 5 3                      | 0 28                               | .0 93.3  | 3 20 | 16.0 | 80.00 | 50    | 44.0     | 88.00                   | ครูกแลพรรณ                                                                |
| 721181    | การออกแบบและเทคโนโลยี1                  | 0                        | 5 3                      | 0 30                               | .0 100.0 | 9 20 | 14.0 | 70.00 | 50    | 44.0     | 88.00                   | ครูกมตพรรณ                                                                |
| #21101    | สังคมศึกษา 1                            | 1                        | 5 3                      | 0 20                               | .0 80.0  | 9 20 | 17.0 | 85.00 | 50    | 41.0     | 82.00                   | ครูชนิดา                                                                  |
| #21103    | ประวัติศาสตร์ 1                         | 0                        | 5 3                      | 0 26                               | .0 86.6  | 7 20 | 15.0 | 75.00 | 150   | 41.0     | 82.00                   | ครูสุทธิรา                                                                |
| w21101    | สุขทึกษาและพลศึกษา 1                    | 1                        | 0 3                      | 0 30                               | .0100.0  | q 20 | 14.0 | 70.00 | 150   | 44.0     | 88.00                   | ครูวิชัยวัตน์                                                             |
| #21101    | ศีลปะ 1                                 | 1                        | 0 3                      | 0 30                               | .0100.0  | q 20 | 12.0 | 60.00 | 150   | 42.0     | 84.00                   | ครูวราวิทย์                                                               |
| 421101    | การงานอาชีพ 1                           | 0                        | 5 3                      | 0 26                               | .0 86.6  | 7 20 | 15.0 | 75.00 | 50    | 41.0     | 82.00                   | ครูกาญจนา                                                                 |
| e21101    | ภาษาอังกฤษ 1                            | 1                        | 5 3                      | 0 28                               | .0 93.3  | 3 20 | 15.0 | 75.00 | 50    | 43.0     | 86.00                   | ครูบระภาพร                                                                |
| - 00000 - | วขาเพมเดิม                              |                          |                          |                                    |          | 1    |      |       |       | 35.0     | 70.57                   | and man diment                                                            |
| 120281    | คอมกาวเคอร 1                            | 1                        | 0 3                      | 0 23                               | .0 76.8  | 12   | 12.0 | 60.00 | 120   | 35.0     | 70.00                   | ควักราชาวสต์                                                              |
| 820231    | หมาหลอมอา 1                             | 0                        | 5 3                      | 0 25                               | .0 85.3  | 3 20 | 14.0 | 70.00 | 120   | 39.0     | 78.00                   | ครูมานค                                                                   |
| 420226    | 011000000000000000000000000000000000000 | 1                        | 0 3                      | 0 25                               | .0 85.3  | 3 20 | 13.0 | 65.00 | 120   | 38.0     | 76.00                   | ครั้นเซิลกา                                                               |
|           | 2920902520                              |                          |                          |                                    |          |      |      |       |       |          |                         |                                                                           |
| n20901    | กลุกรรมแนะแนว 1                         | 2                        |                          |                                    | -        | 1.1  | Ľ.   |       | 1     |          |                         | eden me                                                                   |
| n20907    | กลุกรรมชุมนุม 1                         | ~                        |                          |                                    | -        | 1.1  | Ľ.   |       | 1     |          |                         | econe                                                                     |
| 1120913   | สู่และ-เมครบาร 1                        | 2                        |                          |                                    | -        | 1    | Ľ.   |       | 1     |          |                         | engen s                                                                   |
|           |                                         |                          |                          |                                    |          |      |      |       |       |          |                         |                                                                           |
|           | คะชื่อ<br>(บา                           | งสาวกมะ<br>มาย<br>วันที่ | <br>พรร<br>ทะเข้<br>3 ส. | <u>()</u><br>ณ บุเ<br>ไยน<br>ค. 61 | yuaroo   | < )  |      |       |       | ត<br>ស៊ី | เชื่อ<br>( นาง<br>ใานวย | สาวสุทาวัตน์ หอนกลียง )<br>ว่าวริงสัยหลายแกยลูกชีวิทยา<br>วัณฑ์ 3 ส.ศ. 67 |